## **Kb** Device

OSD(オンスクリーンディスプレイ)操作説明書

F

## 1. 監視カメラのOSD(設定画面)操作

2014.6.16 2版

OSD操作スイッチによりOSDメニューを設定します。<u>OSD操作スイッチ(中央)</u> を押し使けると OSDメニューが表示されます。このOSD操作スイッチの操作 で各種設定を行います。 ・上下左右方向にスイッチを倒すことでカーソルが移動し、項目を選択しま す

す。 OSD操作スイッチを押して項目を決定します。

OSD操作スイッチ 丶

- 約2分間OSD操作をしない場合は、下記メニューを除き自動的にその時の設定
- を保存し、終了します。 自動OFFしないメニュー画面は「フォーカス調整画面」、「Motion Detect画 面」、PPrivacy Mask画面」、「Test Pattern画面」の4画面です。 「JuB号は、OSB操作スイッチを押すことで、別画面および設定に移行するこ F
- F
- 「Juryac, OoDfar(FAA) ジアを行うことに、別回回およびなどにおりするこ を不しています。 カメラは起動直後にカメラ初期化設定を行っているため、0SD操作スイッチ が操作可能になるまでの間[Initializing...」文字を約5秒間表示します。 カメラは設定を保存するため、0SD操作スイッチが操作可能になるまでの間 [Saving...]文字を約2秒間表示します。その間カメラの電源を切らないで ください。設定が正しく保存できない場合があります。 GP.

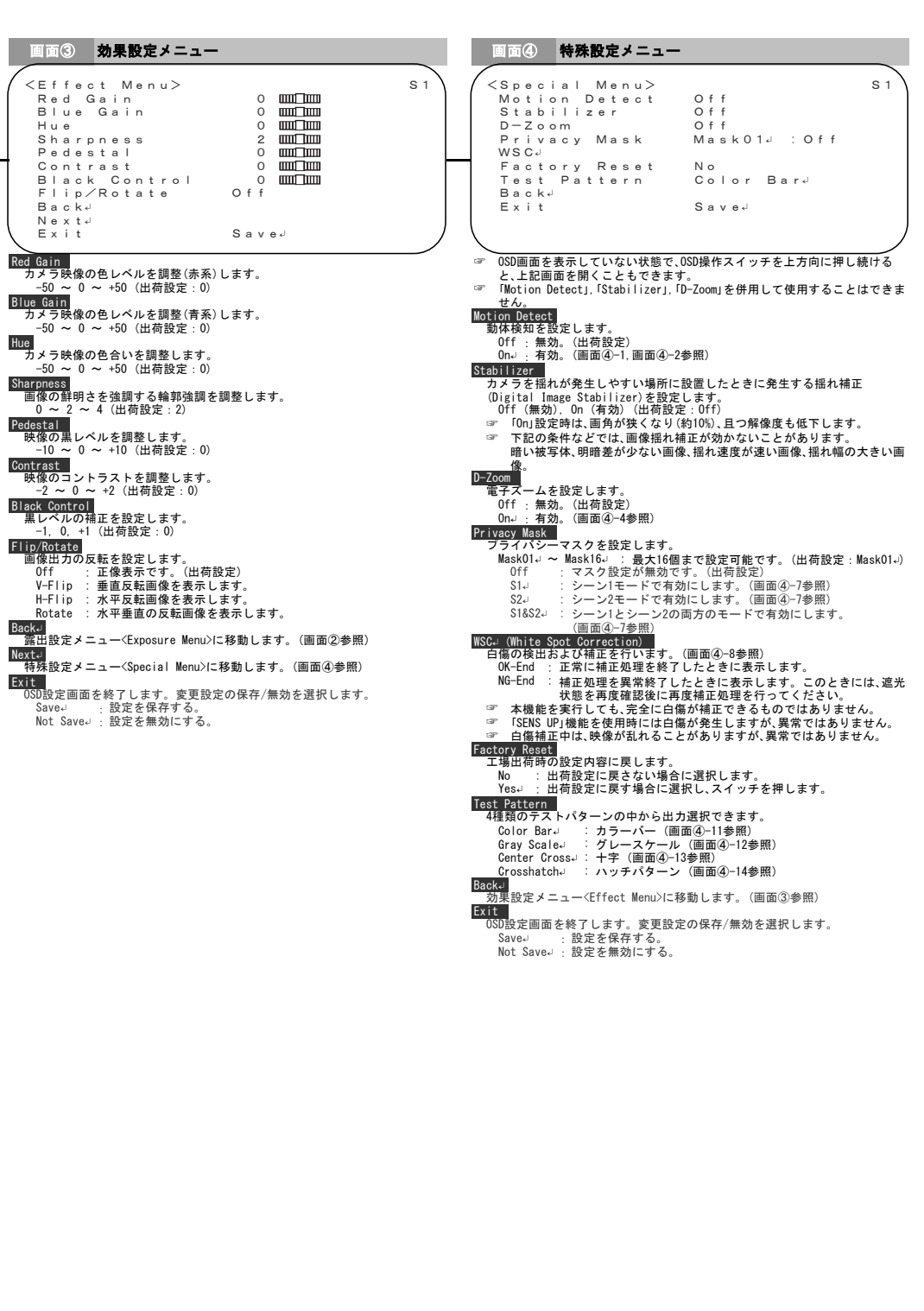

ボックス型ワンケーブルカメラ KB-T35A / KB-T35B ドーム型ワンケーブルカメラ KB-T45A / KB-T45B IR投光器付型ワンケーブルカメラ KB-T55A / KB-T65A

## -----

| 2.050メニュー情道と徳能(税画面)                                                                                                    |                                                                                                    |
|----------------------------------------------------------------------------------------------------|----------------------------------------------------------------------------------------------------|
| 画面① セットアップ設定メニュー                                                                                                    | 画面② 露出設定メニュー                                                                                                    |
| <setup menu=""><br/>Camera Title Off<br/>Lens DC-Iris<br/>Focus Assist<br/>Monitor CRT<br/>Scene Stlu : Basic<br/>Scene Display Off<br/>Scene Display Off<br/>Next<br/>Exit Save</setup>                                                                                                    | <exposure menu="">       S1         AE Mode       WDRJ : Middle         Brightness       0 mm/mm         Shutter       SICJ : 1/60         SENS UP       Off         AGC       High         White Balance       ATW-Wide         DNR       Middle         Day&amp;Night       Autod         BackJ       Katt         NextJ       Exit</exposure>                                                                                                    |
| amera Title                                                                                                    | AE Mode                                                                                                    |
| 設置場所などを表すカメラタイトルを作成し、画面上に表示します。<br>OFf:タイトルを表示しません。(山荷設定)<br>Onu:撮影画面上にタイトルを表示します。(画面①-1参照)<br>OTF)<br>レンズ選択と設定を行います。(KB-T35A/KB-T35B)<br>DO-1ris:DOTイリスレンズ選択時に表示されます。マニュアルレンズ<br>以外の時に選択してください。<br>OCUS ASSIST<br>フォーカス調整をレベルバー表示などでサポートし、簡単で最適なフォーカス<br>関整を行います。(画面①-3参照)<br>OTION<br>ASSIST<br>フォーカス調整をレベルバー表示などでサポートし、簡単で最適なフォーカス<br>関整を行います。(画面①-3参照)<br>OTION<br>KMR についていたいですが、使用モニタおよび接続機<br>器の輝度のダイナミックレンジが高くない場合は、LCDモードに切替えてくだ<br>さい。<br>CRT,LCD(山荷設定:CRT)<br>Seno<br>CRT,LCD(山荷設定:CRT)<br>Seno<br>Sin (2007)<br>Seno<br>Sin (2007)<br>Seno<br>Sin (2007)<br>Seno<br>CNT,LCD(山荷設定:CRT)<br>Seno<br>Seno<br>Sin (2007)<br>Seno<br>Sin (2007)<br>Seno<br>Sin (2007)<br>Seno<br>Sin (2007)<br>Seno<br>Sin (2007)<br>Sin (2007)<br>Sin (2007 | <ul> <li>カメラの露出モードを5つの設定から選択し、設定の変更と保存ができます。<br/>Normal : レンズ板りと電子シャッターによる露出制御を行います。<br/>WDR-(KB-T35B/: 屋内/屋外の混在するような明瞭差の大きい被写体を撮<br/>KB-T45B) 像する場合などに使用します。ダブルシャッター方式<br/>のフイドダイナミックレンジモードです。(出荷設定)<br/>露出制御時の重点輝度レベルを設定します。(Hiddle)<br/>DDR-: デジタルダイナミックレンジモードで、デジタル処理に<br/>よりダイナミックレンジを向上させます。(出荷設定)<br/>KKB-T35A/KB-T45A/KB-T65A)</li> <li>BLG-: 逆光堆正モードを設定します。(画面20-3参照)<br/>Defog-: デジルダイア目することができません。また、環境条件(撮<br/>影シーン)に運動して自動的に切替わることはありません。手動で切替え<br/>てください。</li> <li>Frigotace:<br/>明るさを設定します。<br/>-20 ~ 0 ~ +20 (出荷設定: 0)<br/>-20 ~ 0 ~ +20 (出荷設定: 0)<br/>-20 ~ 0 ~ +20 (出荷設定: 0)<br/>-11/001(固定されます。<br/>Fickerless: 1/1001(固定されます。<br/>Fixe: このことができます。<br/>1/60, 1/100, 1/150, 1/200, 1/2500, 1/1000,<br/>1/1500, 1/2000, 1/2500, 1/3000, 1/4000,<br/>1/4500, 1/5000, 1/10000, 1/25000, 1/10000,<br/>1/1500, 1/2000, 1/2500, 1/2500, 1/1000,<br/>1/1500, 1/2000, 1/2500, 1/5000, 1/10000,<br/>1/1500, 1/2000, 1/2500, 1/3000, 1/10000,<br/>1/1500, 1/2000, 1/2500, 1/3000, 1/10000,<br/>1/1500, 1/2000, 1/2500, 1/3000, 1/10000,<br/>1/1500, 1/2000, 1/2500, 1/3000, 1/10000,<br/>1/1500, 1/2000, 1/2500, 1/3000, 1/10000,<br/>1/160, 1/100, 1/150, 1/200, 1/2500, 1/1000,<br/>1/1500, 1/2000, 1/2500, 1/3000, 1/16000,<br/>1/1600, 1/1000, 1/2500, 1/3500, 1/10000,<br/>1/1500, 1/2000, 1/2500, 1/3500, 1/10000,<br/>1/1500, 1/2000, 1/2500, 1/3500, 1/4000,<br/>1/1500, 1/2000, 1/2500, 1/3500, 1/4000,<br/>1/4500</li></ul> |
| Scene Basic Color Sodium」<br>Sene Basic Color Sodium」<br>SENS UP Off ×8 Off<br>AGC High Middle High<br>DNR Middle Extreme Middle<br>DaySNight Auto- Color Auto-<br>Sodium。時の特別設定 Off Off ×8 Off<br>AGC Low Middle Low<br>DNR Middle Extreme Middle<br>DNR Middle Extreme Middle<br>DNR Middle Extreme Middle<br>DNR Middle Extreme Middle<br>DNR Middle Extreme Middle<br>DNR Middle Color Auto-<br>Sodium. 時の特別設定 Off Off On                                                                                                    | Construction (1) (1) (1) (1) (2) (2) (2) (2) (2) (2) (2) (2) (2) (2                                                                                                    |
| <ul> <li>操作手頭()</li> <li>シーン1010/05/02</li> <li>シーン5010/05/02</li> <li>シーン5010/05/02</li> <li>シーン5010/05/02</li> <li>シーン5010/05/02</li> <li>シーン5010/05/02</li> <li>シーン5010/05/02</li> <li>シーン2010/05/02</li> <li>シーン2010/05/02</li></ul>                                                                                                    | ATW-Wide :より広いや温度範囲を自動調整します。(出荷設定)<br>(低色温度調整: 2500以下、高色温度調整: 10000K以上)<br>AWB→: Push : ホワイトバランスを自動調整した炭(保持します。明<br>るい環境下で白紙などを撮像し、050操作スイッチを操<br>作します。(調整したデータは電源OFFにしても保存し<br>ています。)<br>:Running : 050操作スイッチを押している時にホワイトバランス調<br>整を行い、その間「Running」を表示します。050操作ス<br>イッチを放すとホワイトバランス調整は終了し、「Push」<br>表示に戻ります。<br>Manual」 :手動でホワイトバランス調整できます。(画面②-4参照)<br>☞ 「AMB」を選択している場合(250画面を表示していない状態で、050操作ス<br>イッチを下方向に押し続けると、IAMB Running」を表示し、ホワイトバ<br>ランス調整を行います。050回面を表示していない状態で、050操作ス<br>イッチを下方向に押し続けると、IAMB Running」を表示し、ホワイトバ<br>ランス調整を行します。<br>DNT<br>デジタルノイズリダクションを設定します。<br>Low、Middle、High, Extreme (出荷設定:Middle)<br>Lowit、最も効果が弱い設定です。                                                                                                    |
| <ul> <li>(KB-T55A/KB-T65A)</li> <li>         Tay&amp;Alight切替えをfAuto+TerminalJで行っている場合、シーンの切替え<br/>(よ、IMODE-SEL TerminalJが選択できません。     </li> <li>         Sene Display         <ul> <li>シーン表示の有無を設定します。             のff:シーンを表示しません。(出荷設定)             のnJ:提影画面上にシーンを表示します。(画面①-4参照)             </li> <li>             Maximum Automatic Auto-168動します。(画面②参照)             </li> <li>             Katelet             </li> <li>             SaveJ             : 設定を保存する。             Not SaveJ: 設定を無効にする。         </li> </ul> </li> </ul>                                                                                                    | Dargedurght           カラー/白黒の切替えを設定します。           Auto-         : 明るさによりカラーモードと白黒モードを自動的に切<br>替えます。(出荷設定)<br>(KB-135A/KB-145B/KB-145A/KB-145B:画面②-5参照)<br>(KB-155A/KB-155B/KB-145A/KB-145B:画面②-6参照)           Color         : カラーモートビ固定に設定します。           B/W-J         : 白黒モード固定に設定します。(画面②-6参照)           Auto+Terminal-J: Autoモードで動作中に、白黒固定端子を制御することで<br>白黒固定に設定します。(画面②-6参照)           Auto+Terminal-J: Autoモードで動作中に、白黒固定端子を制御することで<br>白黒固定に設定します。(画面②-6参照)           (KB-155A/KB-135B/KB-145K)           Auto(Not IR)-J: 画面の明るさによりカラーモードと白黒モードを自動<br>的に切替えます。(画面②-7)           (KB-155A/KB-165A/           (KB-155A/KB-165A)           回る%ANight)樹着えを「Auto+Terminal-J)で行っている場合、シーンの切替え<br>は、NODE-SEL Terminal Jが選択できません。           のみ&Night)増えを「Auto(Not IR)-Jで行っている場合、赤外照明下でハン<br>チング(カラーと白黒モードの切替えを撮し返す現象)が発生する可能性<br>があります。この場合、Day&Night)増着えを例の設定に変更してくださ<br>い。           のより調査を「Day&Night]にした場合、<br>(Day&Night]モードは、「Auto」のみ選択可能です。           Eacket<br>セットアップ設定メニュー <setup menu="">に移動します。(画面①参照)<br/>(Note)           Nate           Nate           Day&amp;Night]モードは、「Auto」のみ選択可能です。           Eacket           セートマードは、「Auto」のみ送訳の部です。           Eacket           セートにな、「Mano)           大力           Bible           Auto           Auto           「Day&amp;Night]モービン           「Day<night]モードは、「mano」< td="">           「DaySNight]</night]モードは、「mano」<></setup>                                                                                                    |

Extension and a section of the section of the

3. OSDメニュー構造と機能(セットアップ設定メニューの子画面)

画面①-1 カメラタイトル設定メニュー

画面①-2 カメラタイトル表示位置設定

## 画面①--3 フォーカス調整画面

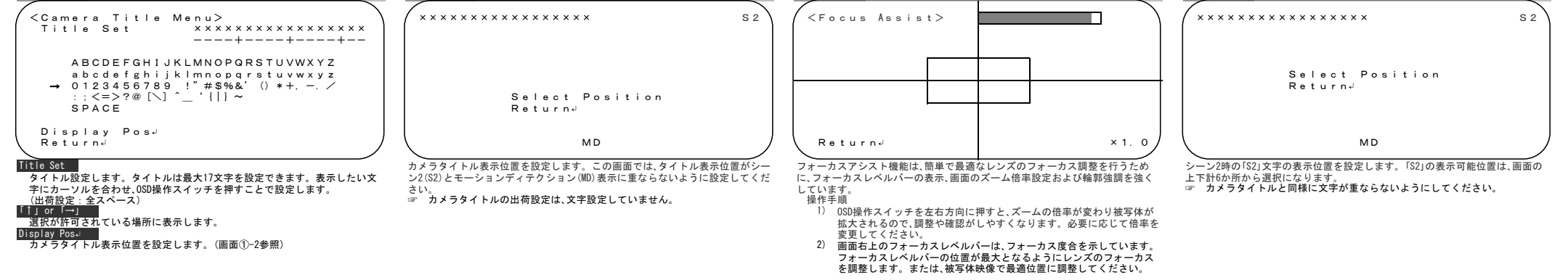

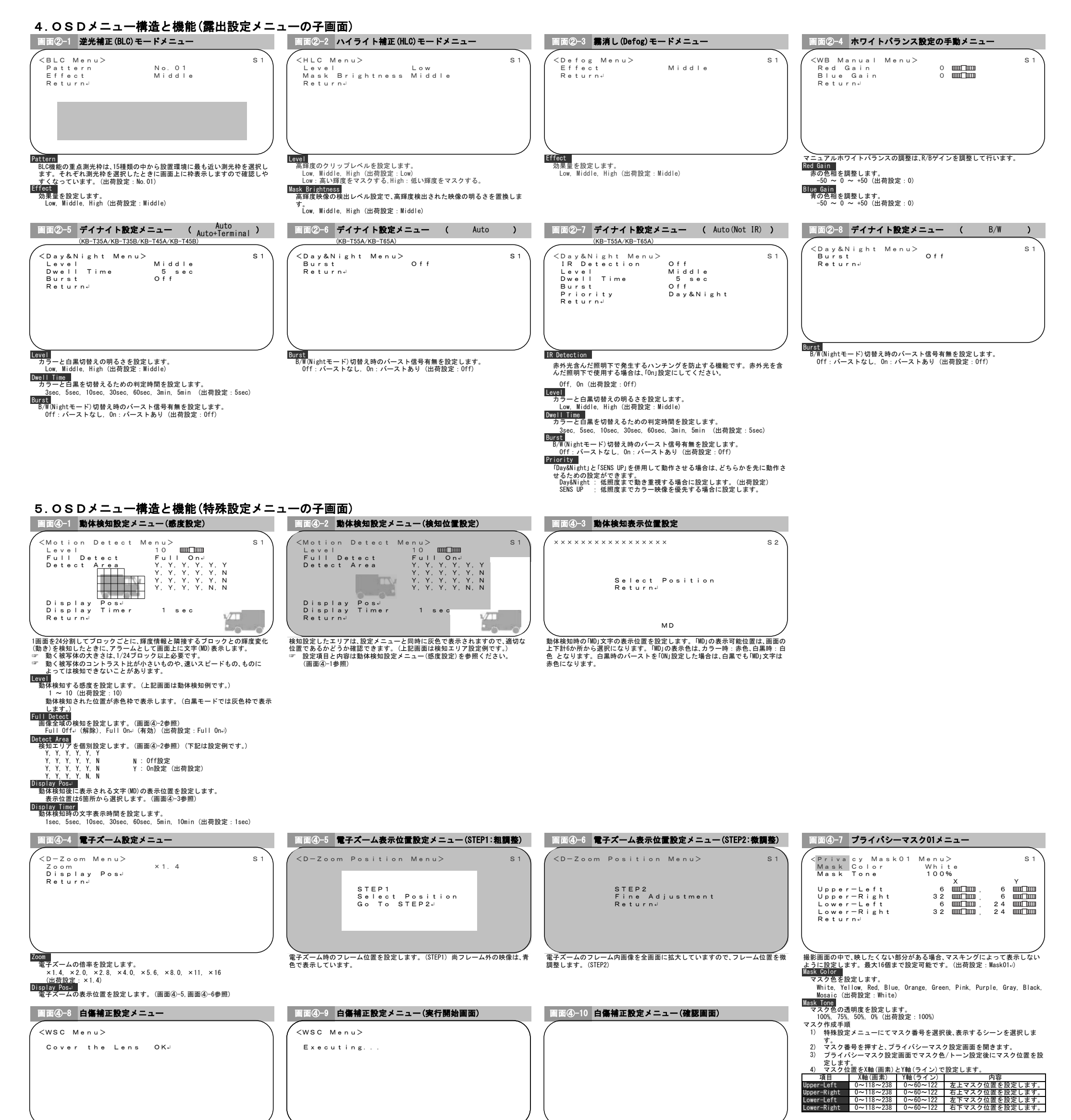

![](_page_1_Figure_1.jpeg)

Cover the Lens 白傷補正を適切

![](_page_1_Picture_2.jpeg)

![](_page_1_Figure_3.jpeg)